# FAQ - License upgrade to N870 feature level

Valid for: N610 N670 N870 N870E Embedded Integrator Virtual Integrator

## N670 UPGRADE TO N870 FEATURE LEVEL (S30852-H2714-X3)

From software 2.38 it is possible to upgrade an N670 to an N870 feature level.

The table below describes the changes after upgrade.

| Feature                                    | N670 (No license installed)                                                                                                    | N670 upgraded to N870 feature level                                                                                                    |  |  |
|--------------------------------------------|----------------------------------------------------------------------------------------------------|----------------------------------------------------------------------------------------------------|--|--|
| Max. number of DECT handsets               | 20                                                                                                    | 250                                                                                                    |  |  |
| Max. number of additional Base stations    | 2                                                                                                    | 60                                                                                                    |  |  |
| DECT base behind N670                      | Yes                                                                                                    | No                                                                                                    |  |  |
| DECT base behind N870                      | No                                                                                                    | Yes                                                                                                    |  |  |
| Behind Virtual Integrator as DECT manager  | N670 DECT MANAGER LICENSE (S30852-<br>H2714-X2)                                                                                                    | N870 DECT MANAGER LICENSE (S30852-<br>H2716-X2)                                                                                                    |  |  |
|                                            | Roaming between locations (DECT<br>Managers) are not supported                                                                                                 | Roaming between locations (DECT managers) are supported                                                                                                    |  |  |
|                                            | Up to 300 (upgraded) N670 behind the Virtual Integrator                                                                                                    | Up to 100 (upgraded) N670 behind the Virtual Integrator                                                                                                    |  |  |
| Behind Embedded Integrator as DECT manager | N670 DECT MANAGER LICENSE (S30852-<br>H2714-X2)                                                                                                    | N870 DECT MANAGER LICENSE (S30852-<br>H2716-X2)                                                                                                    |  |  |
|                                            | Roaming between locations (DECT<br>Managers) are not supported                                                                                                 | Roaming between locations (DECT managers) are supported                                                                                                    |  |  |
|                                            | Up to 20 (upgraded) N670 behind the<br>Embedded Integrator                                                                                                    | Up to 20 (upgraded) N670 behind the<br>Embedded Integrator                                                                                                    |  |  |
| Device can have the following role:        | <ul> <li>All-in-one</li> <li>DECT manager + DECT base</li> <li>DECT manager</li> <li>DECT Base</li> <li>Integrator only</li> <li>Internal telephony</li> </ul> | <ul> <li>All-in-one</li> <li>DECT manager + DECT base</li> <li>DECT manager</li> <li>DECT Base</li> <li>Integrator only</li> <li>Internal telephony</li> </ul> |  |  |
| User-agent                                 | Gigaset N670 IP PRO/83.V2.43.0+build.<br>5f0a106;7C2F80XXXXXX                                                                                                  | Gigaset N670 IP PRO/83.V2.43.0+build.<br>5f0a106;7C2F80XXXXXX                                                                                                  |  |  |

#### How to order a License

When you order a license, you need to add the MAC-ID of the device as the license is based on the MAC address of the device.

MAC-ID of the N670

Copy the MAC-ID from the STATUS page (12 digits MAC address + 4 digits)

If you need the MAC-ID of an N670 that has the role DECT base only, from software 2.57.0 the DECT base web-interface (https://<IP\_Addr>/dlsd-stats) shows the MAC-ID instead of the MAC address only.

### How to activate the license

### The license can be activated:

• Upload license file

· Online access to the license server

## In the N670 web-interface go to: System - Licensing

| Gı | Gigaset N670 IP PRO      |      |                                                   |                       |               |                                 |          |         |  |  |
|----|--------------------------|------|---------------------------------------------------|-----------------------|---------------|---------------------------------|----------|---------|--|--|
|    | og settings              | i st | TATUS                                             |                       |               | 🐌 Language 👻                    | ? Help ( | Logout  |  |  |
|    |                          | >    | Licence status                                    |                       |               |                                 |          |         |  |  |
| ٠  | Provider or PBX profiles |      |                                                   |                       |               |                                 |          |         |  |  |
|    | Mobile devices           | >    | Item under Licencing<br>DECT Manager - Multi cell | Available Licences    | Used Licences | Status                          |          |         |  |  |
| L  | Telephony                | >    |                                                   | n/a                   | n/a           | Activation period. Days left: 0 |          | left: 0 |  |  |
|    | Online directories       | >    | Request File                                      |                       |               |                                 |          |         |  |  |
| ۲  | Online services          | >    |                                                   | 🛓 Create Request File |               |                                 |          |         |  |  |
|    |                          | ~    |                                                   |                       |               |                                 |          |         |  |  |
|    | Web configurator         |      | Licence                                           |                       |               |                                 |          |         |  |  |
|    | Licencing                |      |                                                   | 🗁 Browse              |               |                                 |          |         |  |  |

#### How to delete the license

In case you need to remove this license you have to do it via the cli interface with "sudo reset2factory hard".

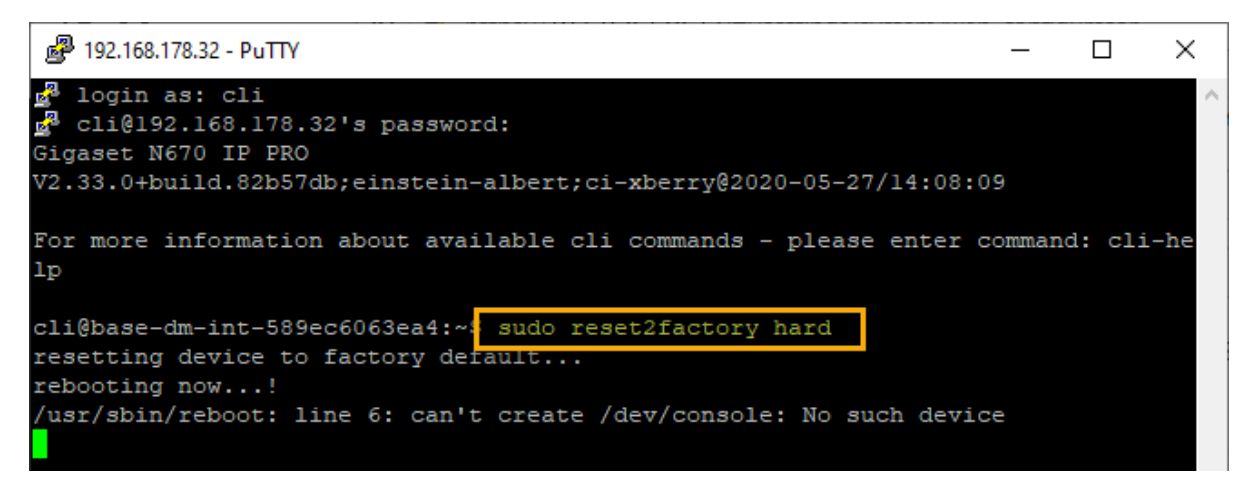